## アプリのインストールとアカウント登録

①iPhoneはApp Store、AndroidはGoogle Play にアクセスしアプリをインストールしてください。

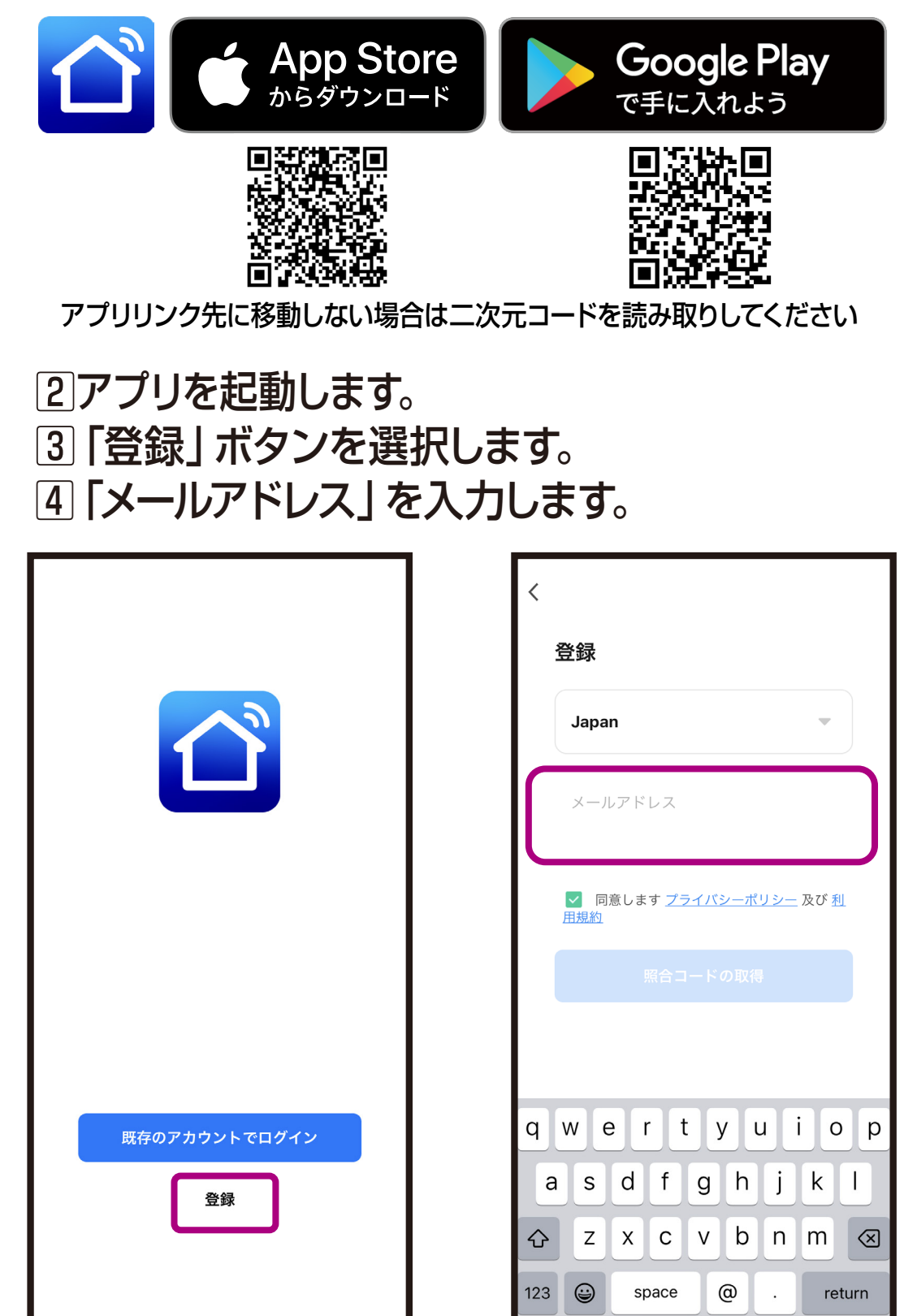

## ※すでに1台目を登録済みで2台目を登録する場合は本ア プリをお使いください。

※ダウンロード時に通信料金が発生する場合があります。

- 5メールアドレスを登録し、「照合コードの取得」 を選択します。
- ⑥登録したメールアドレスに送られた6桁の認証 コードを入力します。
- ※Docomo/au/Softbankなどのキャリアメールの場合はブロックされる場合がありますので、認証コードが届かない場合はgmailやiCloudメールでお試しください。

| 登録                                         |                        |
|--------------------------------------------|------------------------|
| Japan                                      | •                      |
| א-אדיגע<br>SmartLife+@ <u>kashimura</u> .o | com                    |
| ✓ 同意します <u>プライバシーポリ</u><br><u>用規約</u>      | <u>リシー</u> 及び <u>利</u> |
| 照合コードの取得                                   |                        |
|                                            |                        |
|                                            |                        |
|                                            |                        |
|                                            |                        |

| <                                                         |                 |           |  |
|-----------------------------------------------------------|-----------------|-----------|--|
| 認証コードを入力                                                  |                 |           |  |
|                                                           |                 |           |  |
| Eメールに確認コードが送信されました:<br>SmartLife+@kashimura.com 再送信 (57s) |                 |           |  |
| 認証コードを届いてませんか?                                            |                 |           |  |
|                                                           |                 |           |  |
|                                                           |                 |           |  |
|                                                           |                 |           |  |
| 1                                                         | <u>2</u><br>АВС | 3<br>Def  |  |
| <u>4</u><br>6н1                                           | 5<br>JKL        | 6<br>MNO  |  |
| 7<br>pqrs                                                 | 8               | 9<br>wxyz |  |
|                                                           | 0               | $\otimes$ |  |
|                                                           |                 |           |  |
|                                                           |                 |           |  |

⑦認証コード入力後に登録するアカウント用の パスワードを設定します。
※文字と数字を含む6~20桁を入力します。
⑧入力完了後に「完了」ボタンを選択します。
⑨アカウント登録が完了し、ホーム画面が表示 されます。

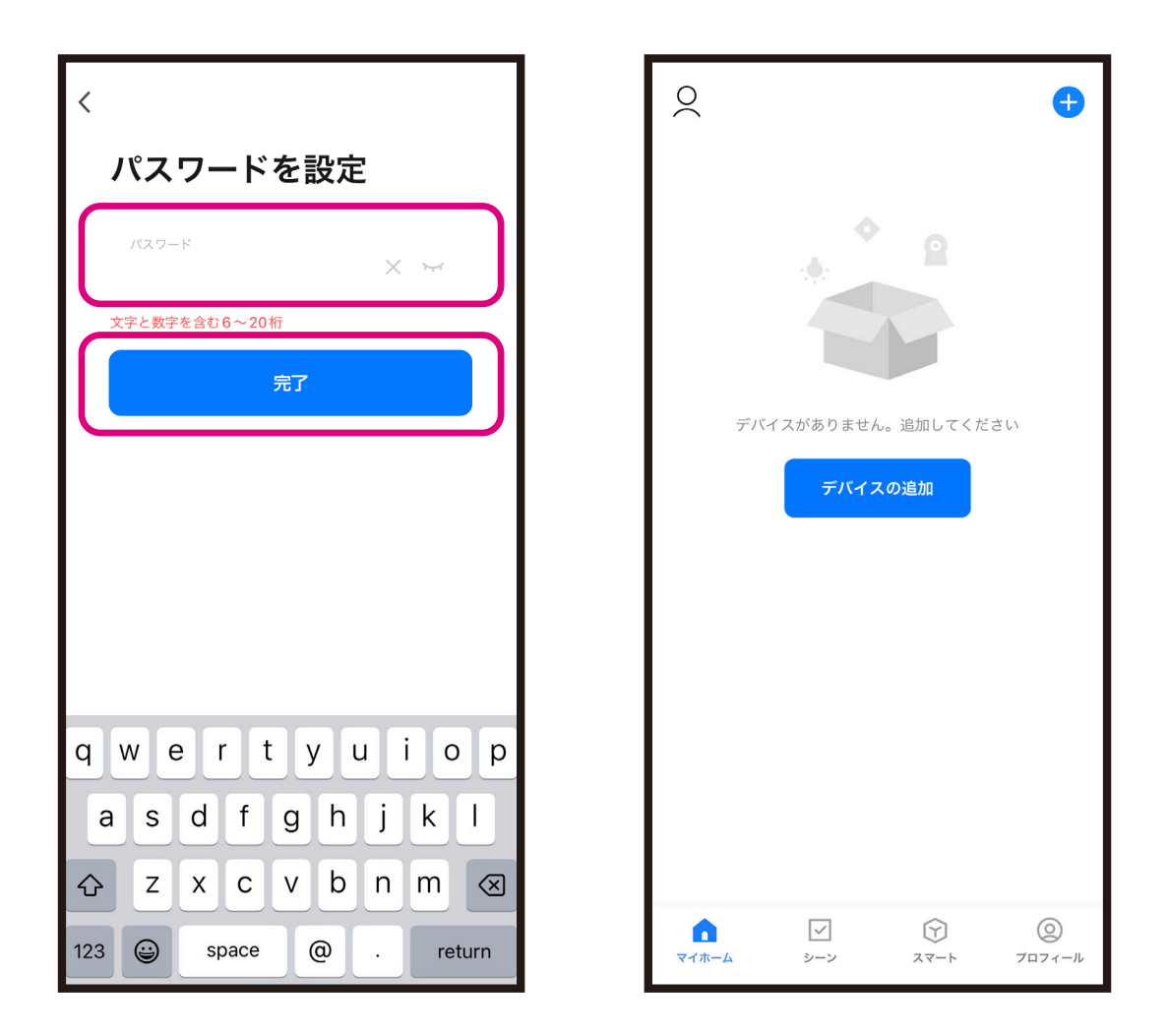

※セキュリティ向上のために定期的なパスワード変 更をお勧めします。

※スマートフォンやOSのバージョンによって画面 が異なる場合があります。